# MANUAL DE ADMINISTRADOR

Curso de Computación Básica

Elaborado por: Juan Carlos Estévez

## Contenido

| 1. Instalación:                          | 4  |
|------------------------------------------|----|
| 1.1Creación de Correo Gmail:             | 4  |
| 1.2Instalación de Python                 | 6  |
| 1.3 Instalación de Google Course Builder |    |
| 1.3.1 Archivos de Modificación           |    |
| 1.3.1.1 course.yaml                      |    |
| 1.3.1.2 course_template.yaml             | 11 |
| 1.4Instalación de Google App Engine      |    |

## 1. Instalación:

Para poder iniciar con la instalación es necesario crear un correo gmail el cual será necesario en todos los puntos a instalar.

## 1.1.-Creación de Correo Gmail:

**Paso1:** El primer paso es acceder a la página <u>https://accounts.google.com/</u> ahí damos click en el botón crear cuenta (cuadro rojo)

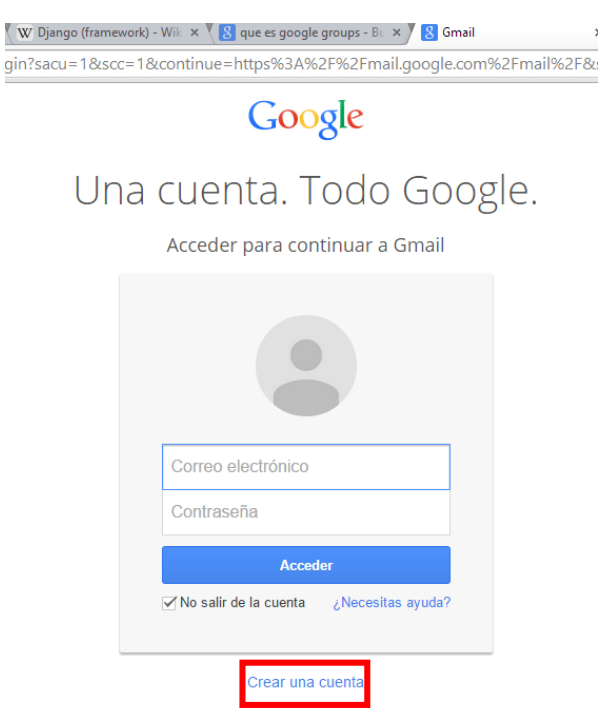

Una sola cuenta de Google para todos los servicios de Google

**Paso2:** El siguiente paso es llenar los datos personales para crear la cuenta (cuadro rojo) y al finalizar dar click en el botón azul que dice "Siguiente Paso"

| rvice=mail&continue=https%3A%2F%2Fmail.go                                           | ogle.com%2Fmail%2F&ltmpl=defau                                                                                                    |
|-------------------------------------------------------------------------------------|----------------------------------------------------------------------------------------------------|
| Solo necesitas una cuenta                                                           | Nombre                                                                                                    |
| ede a todos los servicios de Google con solo un nombre de usuario y una contraseña. | Nombre Apellido                                                                                                    |
|                                                                                     | Elige tu nombre de usuario @gmail.com                                                                                               |
| 8 M 🧿 ष 🎘 🕨 8                                                                       | Crea una contraseña                                                                                                    |
|                                                                                     | Confirma tu contraseña                                                                                                    |
| Lleva todo contigo                                                                  |                                                                                                    |
| una de dispusitivo y continua desde la dicinia acción que nayas realizado.          | Fecha de nacimiento                                                                                                    |
|                                                                                     | Día Mes ¢ Año                                                                                                    |
| and a                                                                               | Sexo                                                                                                    |
|                                                                                     | 8 ay \$                                                                                                    |
|                                                                                     | Teléfono celular                                                                                                    |
|                                                                                     | +593                                                                                                    |
| _                                                                                   | Tu dirección de correo electrónico actual                                                                                           |
|                                                                                     | Demuestra que no eres un robot Omitir esta verificación (puede que se solicite una verificación telefónica). Escribe el texto: C 4) |
|                                                                                     | Ubicación                                                                                                    |
|                                                                                     | Eousdor \$                                                                                                    |
|                                                                                     | <ul> <li>Acepto las Condiciones del servicio y la Política<br/>de privacidad de Google.</li> </ul>                                  |

**Paso3:** Al finalizar ya tendremos nuestra cuenta creada y la podremos verificar sin ningún problema.

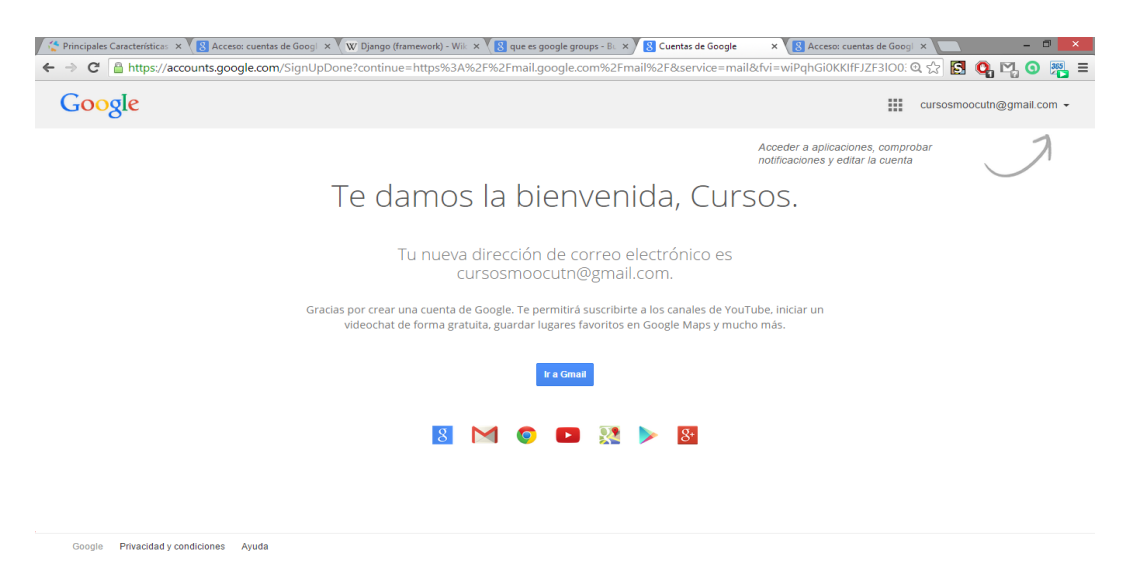

## 1.2.-Instalación de Python

El siguiente paso para poder desarrollar el curso o la plataforma del mismo, es indispensable instalar python el lenguaje en el cual está desarrollado el curso .Es importante resaltar que la instalación debe hacerse de la versión que en la página de código de google course se indique ya que instalar la última versión no es ejecutable la instalación. Para la versión actual de google course builder 1.7.8 es necesario instalar la versión de python 2.7.8 y no la última que es python 3.4.2

**Paso1.-** El primer paso es acceder a la página de python <u>https://www.python.org/</u> para descargar el instalador del lenguaje.

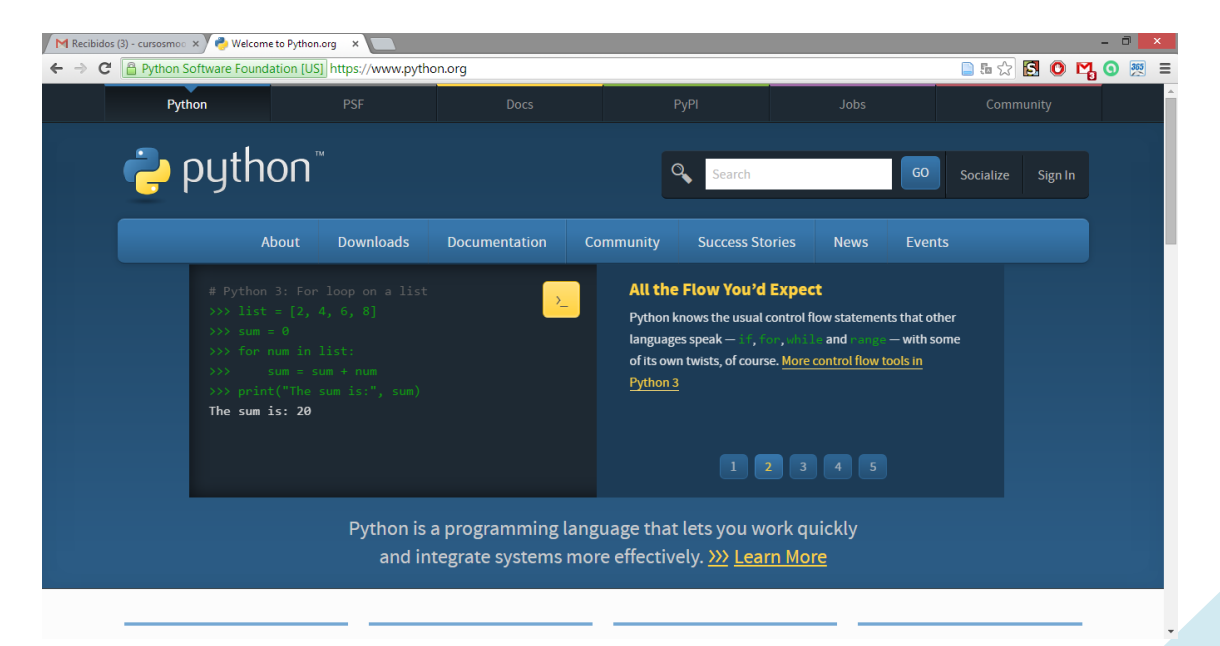

Paso 2.- Seguidamente accedemos a descarga para descargar la versión antes mencionada.

| C 🔒 Python Software Four                                                                                                    | dation [US] https://www.python.org/do                                                                                                    | wnloads/                                                                                                    | 🗎 🖬 🏠 🚺 🧕                                                                                                    |
|----------------------------------------------------------------------------------------------------|----------------------------------------------------------------------------------------------------|----------------------------------------------------------------------------------------------------|----------------------------------------------------------------------------------------------------|
| <u>betweer</u><br>Looking<br>Linux/UI                                                                                           | i <del>Python 2 and 3.</del><br>for Python with a different OS? Python for<br><u>VIX, Mac OS X, Other</u>                                                                         | r <u>Windows</u> ,                                                                                                    |                                                                                                    |
| Want to                                                                                                    | help test development versions of Python                                                                                                    | n? <u>Pre-releases</u>                                                                                                    |                                                                                                    |
| Looking for a sp<br>Python releases by ve                                                                                       | pecific release?<br>rsion number:                                                                                                    |                                                                                                    |                                                                                                    |
|                                                                                                    |                                                                                                    |                                                                                                    |                                                                                                    |
| Release version                                                                                                    | Release date                                                                                                    |                                                                                                    | Click for more                                                                                                    |
| Release version<br>Python 3.4.2                                                                                                 | Release date<br>2014-10-13                                                                                                    | 🕹 Download                                                                                                    | Click for more Release Notes                                                                                                    |
| Release version<br>Python 3.4.2<br>Python 3.3.6                                                                                 | Release date<br>2014-10-13<br>2014-10-12                                                                                                    | 🕹 Download                                                                                                    | Click for more Release Notes Release Notes                                                                                                    |
| Release version<br>Python 3.4.2<br>Python 3.3.6<br>Python 3.2.6                                                                 | Release date<br>2014-10-13<br>2014-10-12<br>2014-10-12                                                                                                    | <ul> <li>Download</li> <li>Download</li> <li>Download</li> </ul>                                                                                                    | Click for more Release Notes Release Notes Release Notes Release Notes                                                                                                    |
| Release version<br>Python 3.4.2<br>Python 3.3.6<br>Python 3.2.6<br>Python 2.7.8                                                 | Release date<br>2014-10-13<br>2014-10-12<br>2014-10-12<br>2014-10-12<br>2014-07-2                                                                                                 | <ul> <li>Download</li> <li>Download</li> <li>Download</li> <li>Download</li> <li>Download</li> </ul>                                                                                           | Click for more Release Notes Release Notes Release Notes Release Notes Release Notes Release Notes Release Notes                                                                        |
| Release version<br>Python 3.4.2<br>Python 3.3.6<br>Python 3.2.6<br>Python 2.7.8<br>Python 2.7.7                                 | Release date           2014-10-13           2014-10-12           2014-10-12           2014-07-2           2014-06-1                                                               | <ul> <li>Download</li> <li>Download</li> <li>Download</li> <li>Download</li> <li>Download</li> <li>Download</li> <li>Download</li> </ul>                                                       | Click for more Release Notes Release Notes Release Notes Release Notes Release Notes Release Notes Release Notes Release Notes                                                          |
| Release version<br>Python 3.4.2<br>Python 3.3.6<br>Python 3.2.6<br>Python 2.7.7<br>Python 3.4.1                                 | Release date           2014-10-13           2014-10-12           2014-10-12           2014-07-2           2014-06-1           2014-05-19                                          | <ul> <li>Download</li> <li>Download</li> <li>Download</li> <li>Download</li> <li>Download</li> <li>Download</li> <li>Download</li> <li>Download</li> </ul>                                     | Click for more Click for more Release Notes Release Notes Release Notes Release Notes Release Notes Release Notes Release Notes Release Notes Release Notes Release Notes               |
| Release version<br>Python 3.4.2<br>Python 3.3.6<br>Python 3.2.6<br>Python 2.7.8<br>Python 2.7.7<br>Python 3.4.1<br>Python 3.4.0 | Release date           2014-10-13           2014-10-12           2014-10-12           2014-07-2           2014-07-2           2014-06-1           2014-05-19           2014-03-17 | <ul> <li>Download</li> <li>Download</li> <li>Download</li> <li>Download</li> <li>Download</li> <li>Download</li> <li>Download</li> <li>Download</li> <li>Download</li> <li>Download</li> </ul> | Click for more Click for more Release Notes Release Notes Release Notes Release Notes Release Notes Release Notes Release Notes Release Notes Release Notes Release Notes Release Notes |

**Paso3.-** Una vez que tenemos descargado el instalador solo accedemos a él mediante doble click.

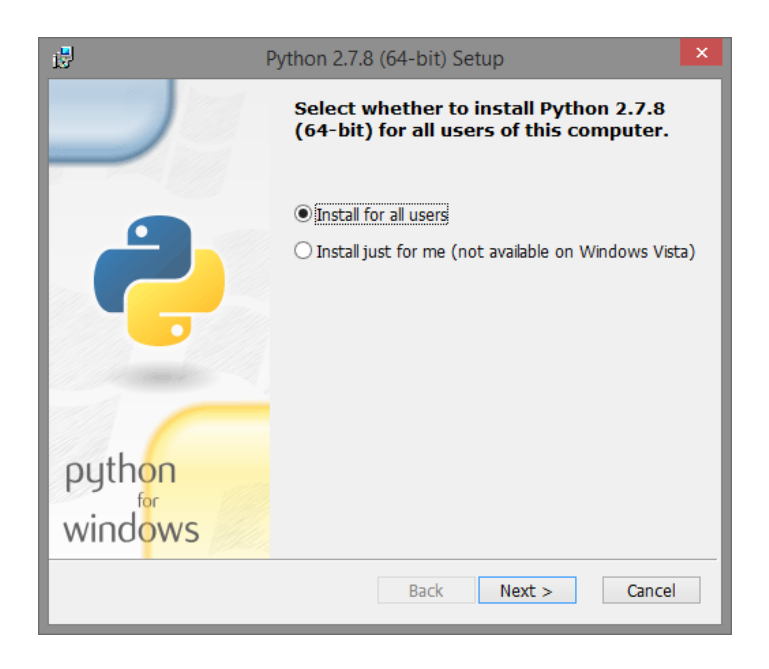

**Paso 4:** El siguiente paso es determinar la carpeta de instalación.

| i                                             | Python 2.7.8 (64-bit) Setup                                                 | × |
|-----------------------------------------------|-----------------------------------------------------------------------------|---|
|                                               | Select Destination Directory Please select a directory for the Python 2.7.8 |   |
| 2                                             | Python27 ∨ Up New                                                           |   |
| pyth <mark>on</mark><br>wind <mark>ows</mark> | C:\Python27\<br>< Back Next > Cancel                                        |   |

**Paso 5:** En este paso se determina las características y el espacio necesario requerido para su instalación.

| 🗳 Pyt                       | thon 2.7.8 (64-bit) Setup                                                                                                    | × |
|-----------------------------|----------------------------------------------------------------------------------------------------|---|
|                             | Customize Python 2.7.8 (64-bit)<br>Select the way you want features to be installed.<br>Click on the icons in the tree below to change the<br>way features will be installed. |   |
|                             |                                                                                                    |   |
|                             | Python Interpreter and Libraries                                                                                                    |   |
| python<br>windows           | This feature requires 25MB on your hard drive. It has 5 of 6 subfeatures selected. The subfeatures require 30MB on your hard drive.                                           |   |
| Disk <u>U</u> sage Advanced | < Back Next > Cancel                                                                                                    |   |

Paso 6: Esperamos la instalación completa del lenguaje

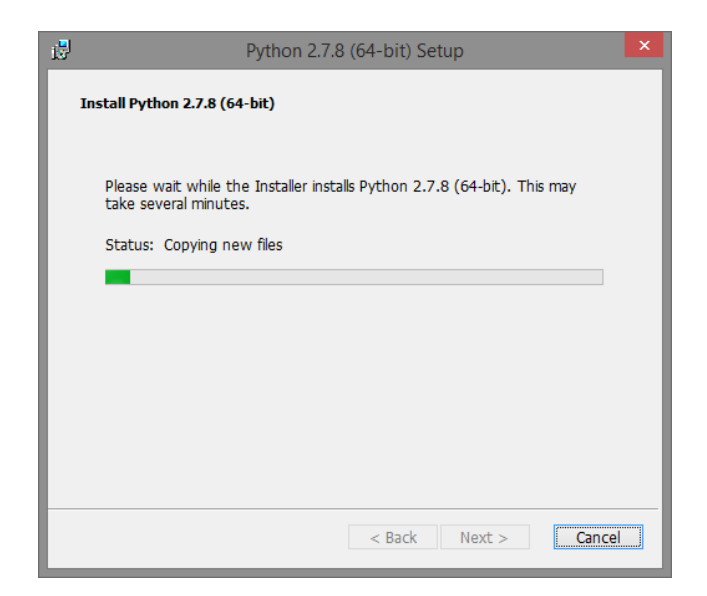

Paso 7: Se espera el mensaje de instalación de python

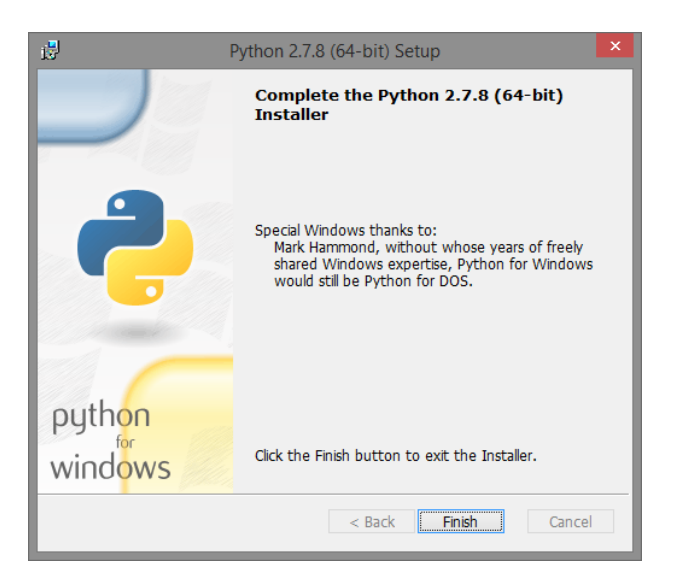

Paso 8: Por ultimo verificamos la instalación de python mediante el terminal de python

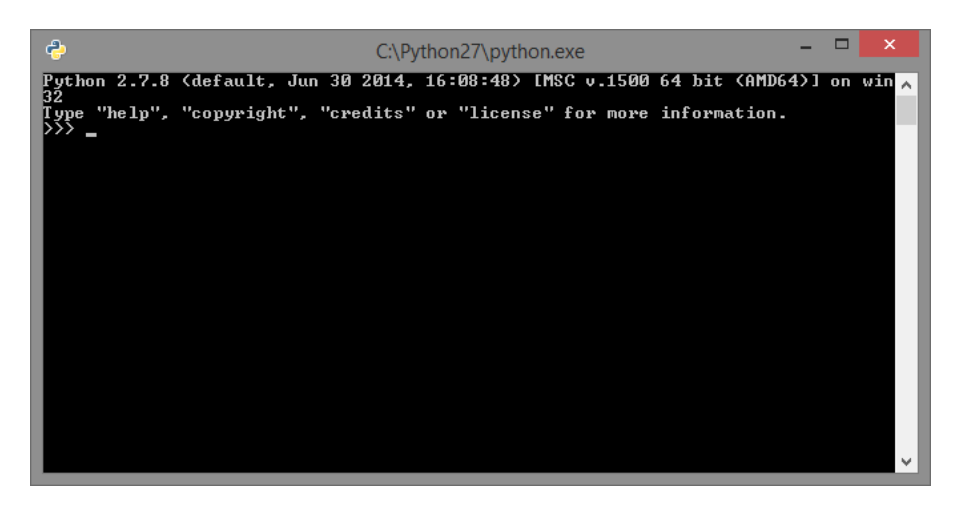

## 1.3.- Instalación de Google Course Builder

## 1.3.1.- Archivos de Modificación

Por defecto, todos los ajustes en curso Builder son genéricos o contienen texto de marcador de posición. Usted debe cambiar la configuración del curso Builder para que sean específicos de su curso. Puede configurar todos estos artículos y más a través de dos archivos: course.yamly course\_template.yaml. Estos archivos se encuentran en el directorio raíz de la instalación de golf Constructor.

## 1.3.1.1 course.yaml

La siguiente lista muestra los tipos de ajustes que usted encontrará en course.yaml .

- Title: Título del curso. Esta cadena aparece en el navegador como el nombre de la ventana o pestaña que contiene su curso.
- Blurb: página propaganda principal (texto introductorio en la página principal)
- Instructor\_details: Información sobre el instructor para mostrar en la página principal
- Main\_video: Tanto si quieres un vídeo o una imagen en la página principal. Si especifica tanto, video tendrá prioridad. La ruta de acceso al directorio de la imagen también debe ser relativa, no absoluta. Es decir, los activos / img no / activos / img.
- Fecha\_inicial: Curso fecha de inicio
- Forum\_url: Foro URL
- Announcement\_list\_url: dirección URL de la lista de correo donde los estudiantes pueden inscribirse para recibir anuncios de cursos
- Locale: Local para la internacionalización.
- Navegable: sea que los estudiantes que no están registrados pueden navegar libremente los contenidos de la asignatura.
- Google\_analytics\_id: Especifique su ID de seguimiento de Google Analytics, en su caso, con este ajuste.

• Google\_tag\_manager\_id: Especifique su ID de Google Tag Manager, en su caso, con este ajuste.

#### reg\_form

- : header\_text texto de cabecera para el formulario de inscripción al curso
- additional\_registration\_fields: HTML que representan campos adicionales para incluir en el formulario de inscripción en el curso
- can\_register: Activa el registro del estudiante dentro o fuera. Los valores posibles son Verdadero, que permite el registro de los estudiantes, y Falso, que no lo permite. El valor predeterminado es Verdadero.

#### assessment\_confirmations

• result\_text: HTML que se mostrará en la página de confirmación de prueba

#### unidad

 hide\_lesson\_navigation\_buttons: Especifique si se debe ocultar la página anterior y Página siguiente botones de navegación en la parte inferior de la lección y actividad páginas.

## 1.3.1.2 course\_template.yaml

Usted encontrará los siguientes ajustes en course\_template.yaml. Todos los cursos heredan los valores de este archivo durante la representación HTML.

#### institución

- Nombre: Nombre de la institución
- url: URL de la página web de su institución
- logo: url: Link y el texto alternativo para el logotipo del curso o su institución

#### base

- HTML para ser incluida antes del cierre cabeza etiqueta en todas las páginas, incluyendo código de analytics. Ver <u>Alcance y Compromiso</u>para obtener más información sobre la configuración de la analítica.
- show\_gplus\_button: Ya sea para mostrar un G + botón en la cabecera de todas las páginas
- : nav\_header frase de cabecera para la barra de navegación principal
- privacy\_terms\_url: Enlace a su política de privacidad y términos de servicio (# 7 en la siguiente imagen)
- locale: Establece el desarrollador de curso <u>de idiomas</u>.

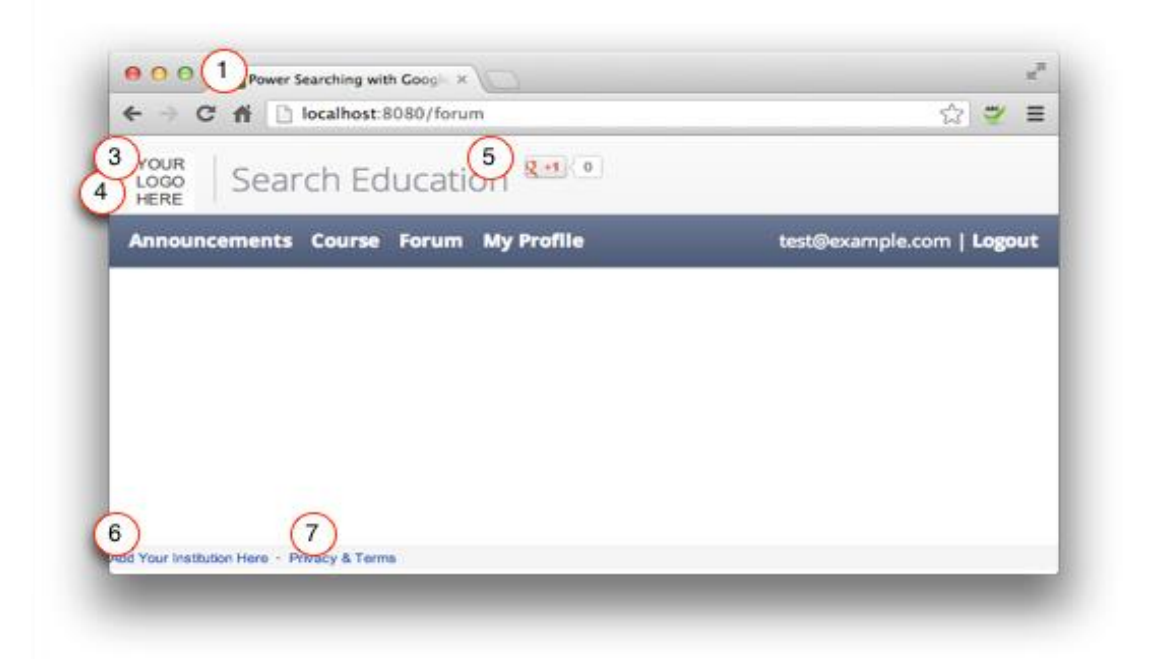

- 1.título
- 3.logo: url
- 4.url
- 5. nav\_header
- 6.Nombre
- 7. privacy\_terms\_url

El siguiente paso para crear nuestro curso es la modificación he implantación del código a montar dentro de nuestro curso para ello tenemos que seguir varios pasos necesarios para su implementación.

**Paso1:** Accedemos a la página de Google Course Builder ubicado en el respositorio de Google Code.

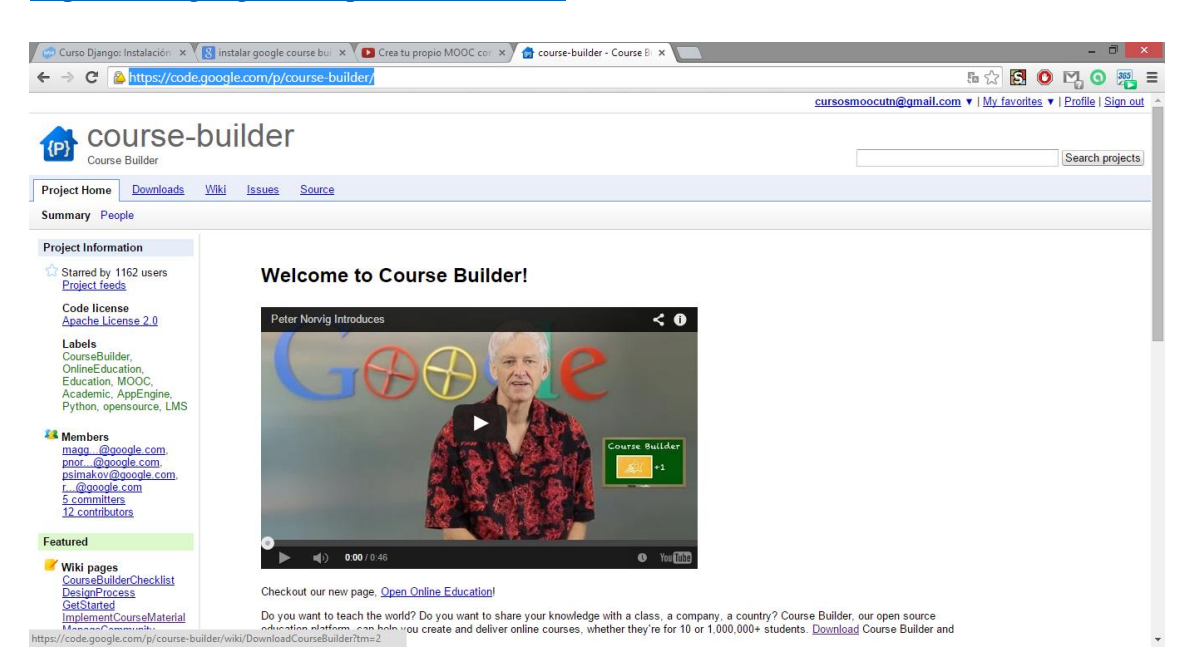

**Paso2:** El siguiente paso es descargar la última versión que se tenga del curso, ya que el mismo corrige errores de versiones anteriores.

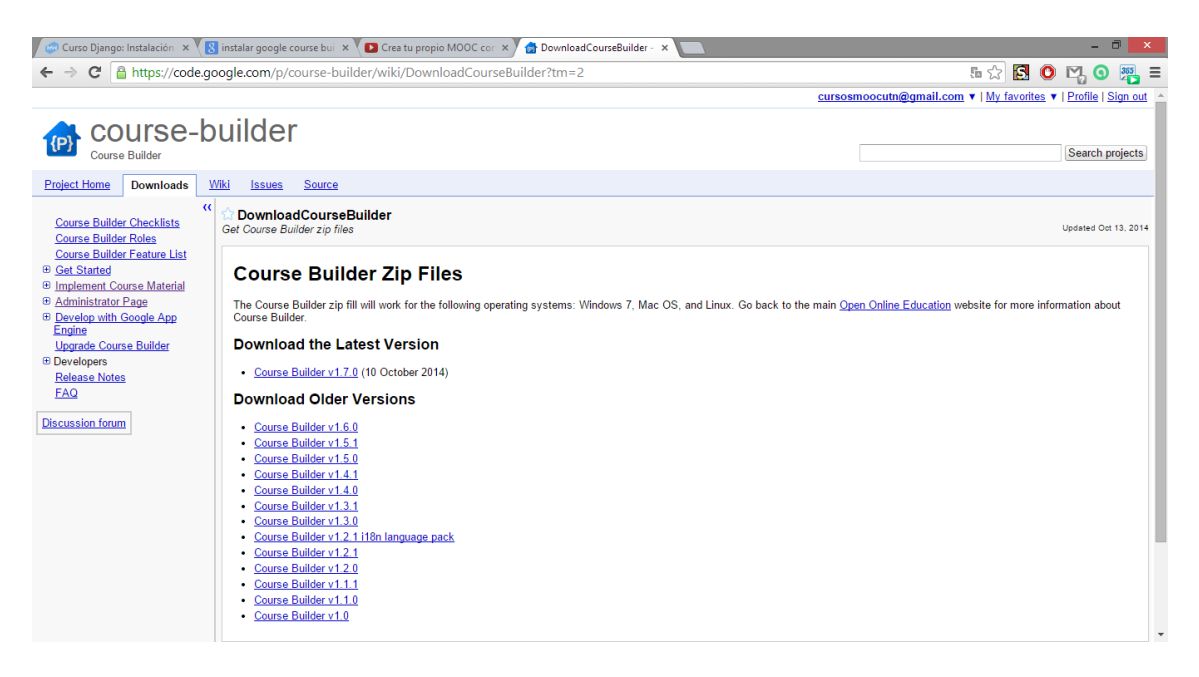

https://code.google.com/p/course-builder/

**Paso3:** Una vez descargado el curso tenemos todo lo necesario listo para su utilización, modificación en cualquier servidor y no en servidores que nos imponen.

| ⊋ 🐌 =                |                                     |                   | cours               | ebuilder |
|----------------------|-------------------------------------|-------------------|---------------------|----------|
| Archivo Inicio Compa | rtir Vista                          |                   |                     |          |
| € ∋ ▼ ↑ 퉬 > Est      | e equipo → Descargas → coursebuilde | r                 |                     |          |
|                      | Nombre                              | Fecha de modifica | Tipo                | Tamaño   |
| Pavoritos            |                                     | 22/10/2014 21 22  |                     |          |
| Descargas            | assets                              | 22/10/2014 21:33  | Carpeta de archivos |          |
| Escritorio           | i common                            | 22/10/2014 21:33  | Carpeta de archivos |          |
| Sitios recientes     | controllers                         | 22/10/2014 21:32  | Carpeta de archivos |          |
| <b>a</b> a b :       | 🌆 data                              | 22/10/2014 21:33  | Carpeta de archivos |          |
| 🐅 SkyDrive           | lib                                 | 22/10/2014 21:33  | Carpeta de archivos |          |
|                      | in models                           | 22/10/2014 21:33  | Carpeta de archivos |          |
| 🤫 Grupo en el hogar  | un modules                          | 22/10/2014 21:33  | Carpeta de archivos |          |
| -                    | 🎍 scripts                           | 22/10/2014 21:33  | Carpeta de archivos |          |
| 👰 Este equipo        | 🎍 tests                             | 22/10/2014 21:33  | Carpeta de archivos |          |
| 👃 Descargas          | 🎍 tools                             | 22/10/2014 21:33  | Carpeta de archivos |          |
| Documentos           | 🗼 views                             | 22/10/2014 21:33  | Carpeta de archivos |          |
| 📔 Escritorio         | app.vaml                            | 22/10/2014 23:38  | Archivo YAML        | 2 KE     |
| 📔 Imágenes           | 🖻 appengine_config                  | 10/10/2014 11:33  | Python File         | 7 KB     |
| 🜗 Música             | bulkloader.yaml                     | 10/10/2014 11:33  | Archivo YAML        | 2 KB     |
| 🗋 Vídeos             | COPYING                             | 10/10/2014 11:33  | Archivo             | 12 KB    |
| 📥 Disco local (C:)   | Course.yaml                         | 22/10/2014 22:28  | Archivo YAML        | 8 KB     |
| 🖆 Unidad de BD-ROM   | course_template.yaml                | 22/10/2014 22:28  | Archivo YAML        | 3 KB     |
|                      | cron.yaml                           | 10/10/2014 11:33  | Archivo YAML        | 1 KB     |
| 📬 Red                | custom.yaml                         | 10/10/2014 11:33  | Archivo YAML        | 1 KB     |
| 💻 JUANK-PC           | index.yaml                          | 10/10/2014 11:33  | Archivo YAML        | 2 KB     |
|                      | 🛃 main                              | 10/10/2014 11:33  | Python File         | 3 KB     |
|                      | README                              | 10/10/2014 11:33  | Archivo             | 2 KB     |
|                      | VERSION                             | 10/10/2014 11:35  | Archivo             | 1 KB     |
|                      |                                     |                   |                     |          |
|                      |                                     |                   |                     |          |
|                      |                                     |                   |                     |          |
|                      |                                     |                   |                     |          |
|                      |                                     |                   |                     |          |
| 22                   |                                     |                   |                     |          |
| 23 elementos         |                                     |                   |                     |          |
|                      |                                     |                   |                     |          |

**Paso4:** El siguiente paso es editar estos 3 archivos seleccionados en la parte superior ya que los mismos servirán de base a todo los cursos que se creen posteriormente. El primer archivo a modificar es **course.yaml.** 

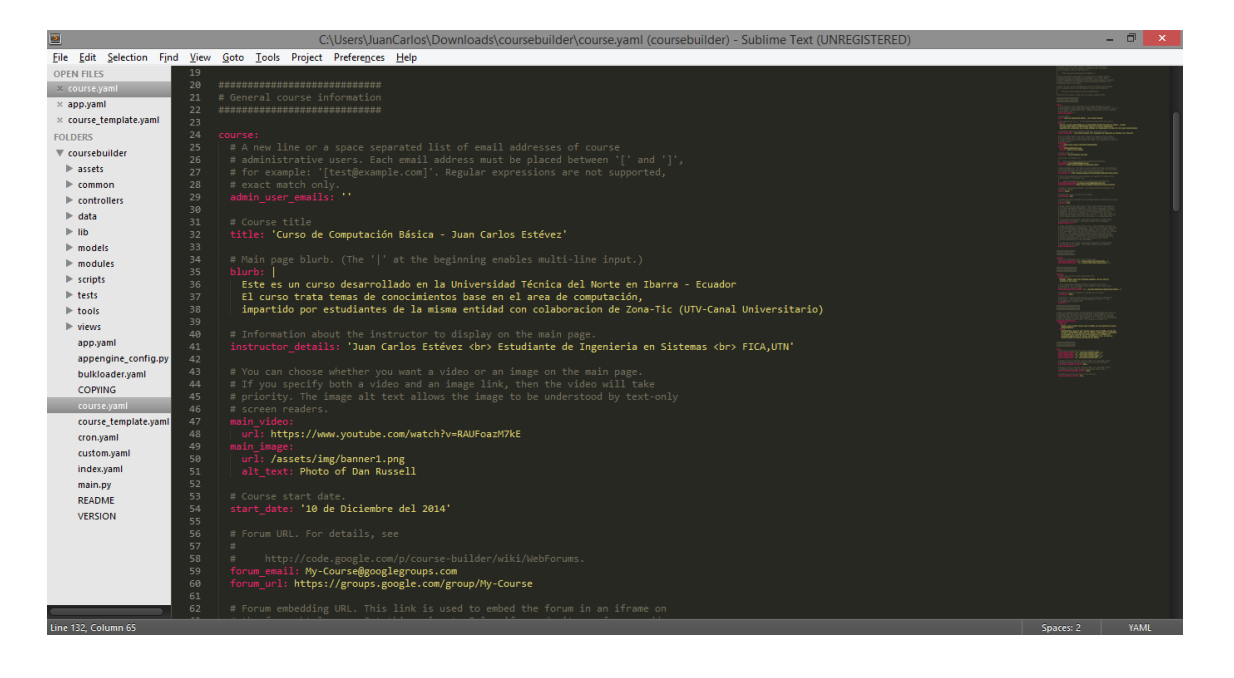

Las características a Modificar son los siguientes:

Title: Nombre del curso

Blurb: Descripción del tema del curso.

Instructor\_details: Descripción del creador del curso o experto en dar el mismo

Main\_video:url: dirección del video en YouTube (presentación)

Start\_date: fecha de inicio del curso.

Fórum\_email: dirección del grupo creado en google groups

Fórum\_url: dirección del grupo

Locale: definición de idioma

Now\_avaliable: activar o no el curso

Paso 5: Para realizar el siguiente paso necesitamos seguir editando otro documento el cual es course\_template.yml

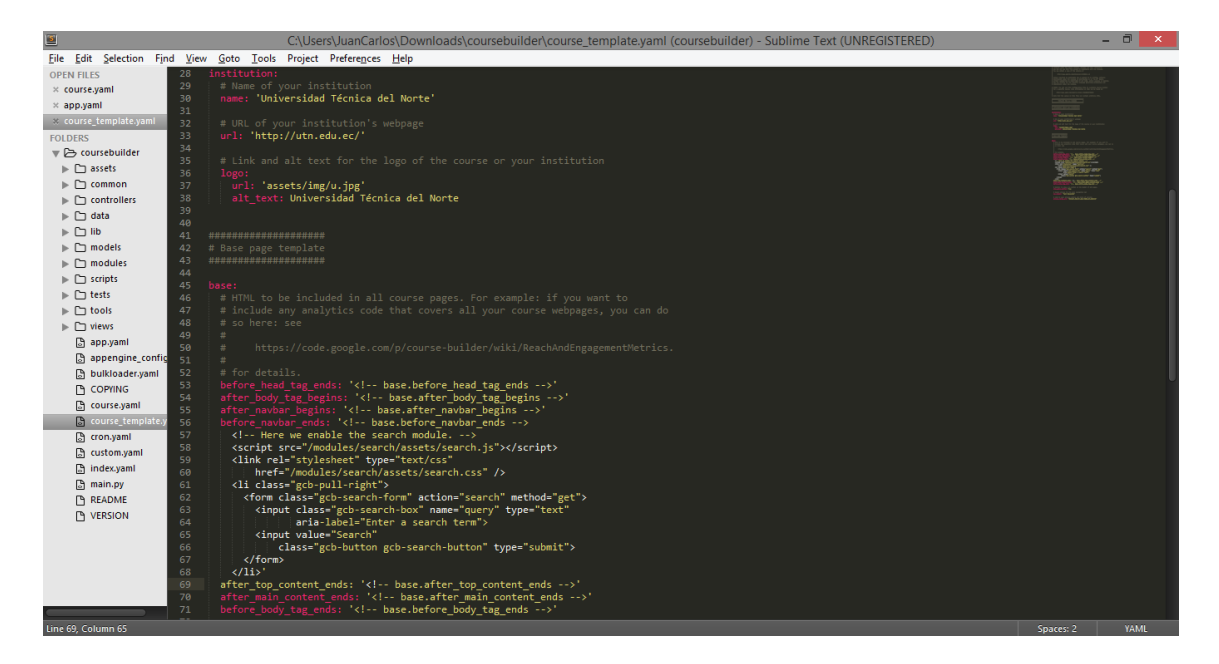

Las características a cambiar son las siguientes:

#### Institution:

Name: nombre de la institución

Url: dirección online de la institución

Logo: añadimos un representativo de la institución

Show\_gplus\_button: añadimos el botton de google plus para seguir al curso

Nav\_header: ubicamos el nombre de la cabecera a visualiar

Privacy\_terms\_url: licencia del curso que posterirormente puede ser modificado.

**Paso 6:** El ultimo archivo a modificar es app.yml en el cual debemos poner el nombre en la primera línea que va tener el curso en app Engine

## 1.4.-Instalación de Google App Engine

**Paso 1.-** Lo primero que se debe hacer es acceder a la siguiente página <u>https://cloud.google.com/appengine/downloads</u> y descargar el SDK de App Engine para el lenguaje que queremos subir y en el sistema operativo que se desee.

| 8 Google        | × 🚺 Crea tu propio MOOC cor 🗴 🖉 🖸                                              | ownload the Google                                         | Ap; ×                                                   |                                                                                       |                         |                                                                              |                                    | -      | Ð   |
|-----------------|--------------------------------------------------------------------------------|------------------------------------------------------------|---------------------------------------------------------|---------------------------------------------------------------------------------------|-------------------------|------------------------------------------------------------------------------|------------------------------------|--------|-----|
| ← → C' 🔒 https: | //cloud.google.com/appengine/downlo                                            | ads                                                        |                                                         |                                                                                       |                         |                                                                              | Q 🗋 😭 🖪                            | 0, 🗠 G | 355 |
|                 | Google Cloud                                                                   | Platform                                                   |                                                         | Ir a mi consola                                                                       | Cerrar s                | Search this site                                                             | ٩                                  |        |     |
|                 | Por qué Google Productos - Solucione                                           | s Clientes Des                                             | arrolladores                                            | Soporte                                                                               | Pru                     | eba gratuita Contactar con el e                                              | equipo de ventas                   |        |     |
|                 | Productos > Documentation > Google App                                         | Engine                                                     |                                                         |                                                                                       |                         |                                                                              |                                    |        |     |
|                 | Google App Engine                                                              | 0.035                                                      |                                                         |                                                                                       |                         | Informar de un problema en                                                   | la documentación                   |        |     |
|                 | What is App Engine? App Engine Features Pricing and Quotas Downloads           | OOWNIOA<br>r downloading, you<br>Google App Engine         | d the C<br>agree to be bou<br>SDK for PHP               | GOOGLE APP Eng<br>nd by the Terms that govern use o                                   | gine                    | SDK<br>Engine SDK.                                                           |                                    |        |     |
|                 | ≻ Python<br>≻ Java                                                             | Google App Engine                                          | SDK for Python                                          |                                                                                       |                         |                                                                              |                                    |        |     |
|                 | • PHP <sup>Beta</sup><br>• Go <sup>Beta</sup><br>• Managed VMs <sup>Beta</sup> | Note: The App E<br>Release Notes for<br>to notify us via o | ngine SDK is un<br>or information o<br>our Issue Tracke | der <b>active development</b> ; please ke<br>in the most recent changes to the<br>ir. | ep this in<br>App Engir | n mind as you explore its capabilitie<br>ne SDK. If you discover any issues, | s. See the SDK<br>please feel free |        |     |
|                 | <ul> <li>Managing Your App</li> </ul>                                          | Platform                                                   | Version                                                 | Package                                                                               | Size                    | SHA1 Checksum                                                                |                                    |        |     |
|                 | <ul> <li>Sample Code, Tutorials and Videos</li> <li>Further Reading</li> </ul> | Windows                                                    | 1.9.15 -<br>2014-11-03                                  | GoogleAppEngine-1.9.15.msi                                                            | 44.6<br>MB              | c18eb8be10c28353305a45976e                                                   | 7f60af72d1e3eb                     |        |     |
|                 | ► Support                                                                      | Mac OS X                                                   | 1.9.15 -<br>2014-11-03                                  | GoogleAppEngineLauncher-<br>1.9.15.dmg                                                | 55.2<br>MB              | dd95802d3c85949237d539321c                                                   | e7b5f5fc6e56b3                     |        |     |
|                 | Admin Console<br>System Status                                                 | Linux/Other<br>Platforms                                   | 1.9.15 -<br>2014-11-03                                  | google_appengine_1.9.15.zip                                                           | 49.7<br>MB              | bf8cd4eebbb970a642d4eb897ec                                                  | cc6dc93e58282b                     |        |     |

Paso 2: Una vez descargado procedemos a instalarlo

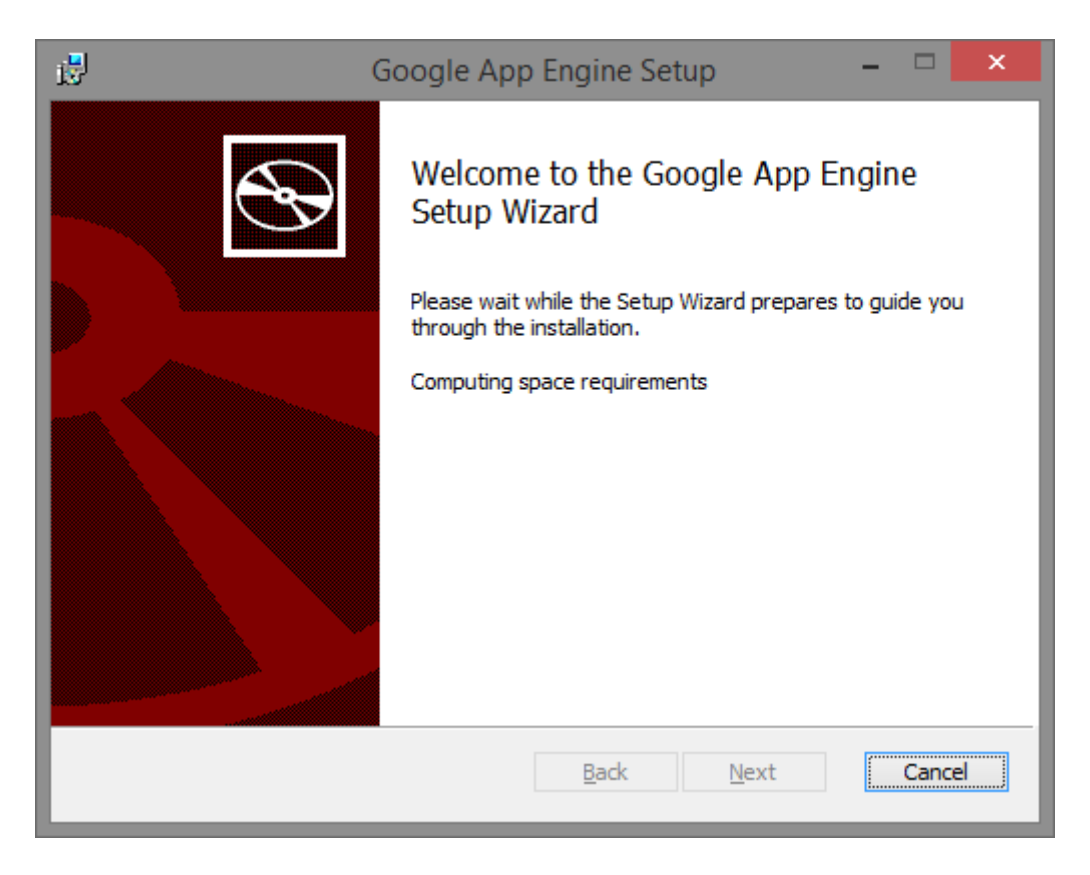

**Paso 3.-** El siguiente paso es determinar si se tiene previamente instalado python y la versión que ahí nos indica

| 12       | Google App Engine Setup 🛛 🗕 🗖 🗙                                                                                                    |
|----------|----------------------------------------------------------------------------------------------------|
| <b>S</b> | Welcome to the Google App Engine<br>Setup Wizard                                                                                   |
|          | The Setup Wizard will install Google App Engine on your<br>computer. Click Next to continue or Cancel to exit the Setup<br>Wizard. |
|          | Please make sure Python 2.7 is installed.                                                                                          |
|          | You may download Python 2.7.x from either:                                                                                         |
|          | Python.org ActiveState Python                                                                                                    |
|          |                                                                                                    |
|          | Back Next Cancel                                                                                                    |

Paso 4: Aceptamos la licencia

| Google App Engine Setup                               | -    |      | ×  |
|-------------------------------------------------------|------|------|----|
| End-User License Agreement                            |      |      |    |
| Please read the following license agreement carefully |      | Ś    | S  |
|                                                       |      |      | _  |
| Licensed under the Apache License, Version 2.         | 0 (t | he   | ^  |
| vou may not use this file except in compliance        | e wi | th   |    |
| the License.                                          |      |      |    |
| You may obtain a copy of the License at               |      |      |    |
| http://www.apache.org/licenses/LICENSE-2.             | D    |      |    |
| Unless required by applicable law or agreed to        | o in |      |    |
| writing, software                                     |      | -    |    |
| distributed under the License is distributed          | ona  | n    | ~  |
| ✓ I accept the terms in the License Agreement         |      |      |    |
| Print Back Next                                       |      | Cano | el |

Paso 5: Seleccionamos el lugar a guardar

| Google App Engine Setup                                                                               | -     |      | ×  |
|----------------------------------------------------------------------------------------------------|-------|------|----|
| <b>Destination Folder</b><br>Click Next to install to the default folder or click Change to choose an | other | ¢    | Ð  |
| Install Google App Engine to:                                                                         |       |      |    |
| C:\Program Files (x86)\Google\google_appengine\                                                       |       |      |    |
| <u>C</u> hange                                                                                        |       |      |    |
| Create Start Menu shortcuts                                                                           |       |      |    |
| ✓ Create Desktop shortcut                                                                             |       |      |    |
| Add product path to user PATH                                                                         |       |      |    |
|                                                                                                    |       |      |    |
| <u>B</u> ack Next                                                                                     | :     | Cano | el |

Paso 6: Instalamos posteriormente

| 17         | Google App Engine Setup 🛛 🗕 🗖 🌅                        | <  |
|------------|--------------------------------------------------------|----|
| Installing | Google App Engine                                      | )  |
| Please     | ait while the Setup Wizard installs Google App Engine. |    |
| Status:    | Copying new files                                      |    |
|            |                                                        |    |
|            |                                                        |    |
|            |                                                        |    |
|            | Back Next Cancel                                       |    |
|            |                                                        | .; |

Paso 7: Esperamos la finalización de la instalación

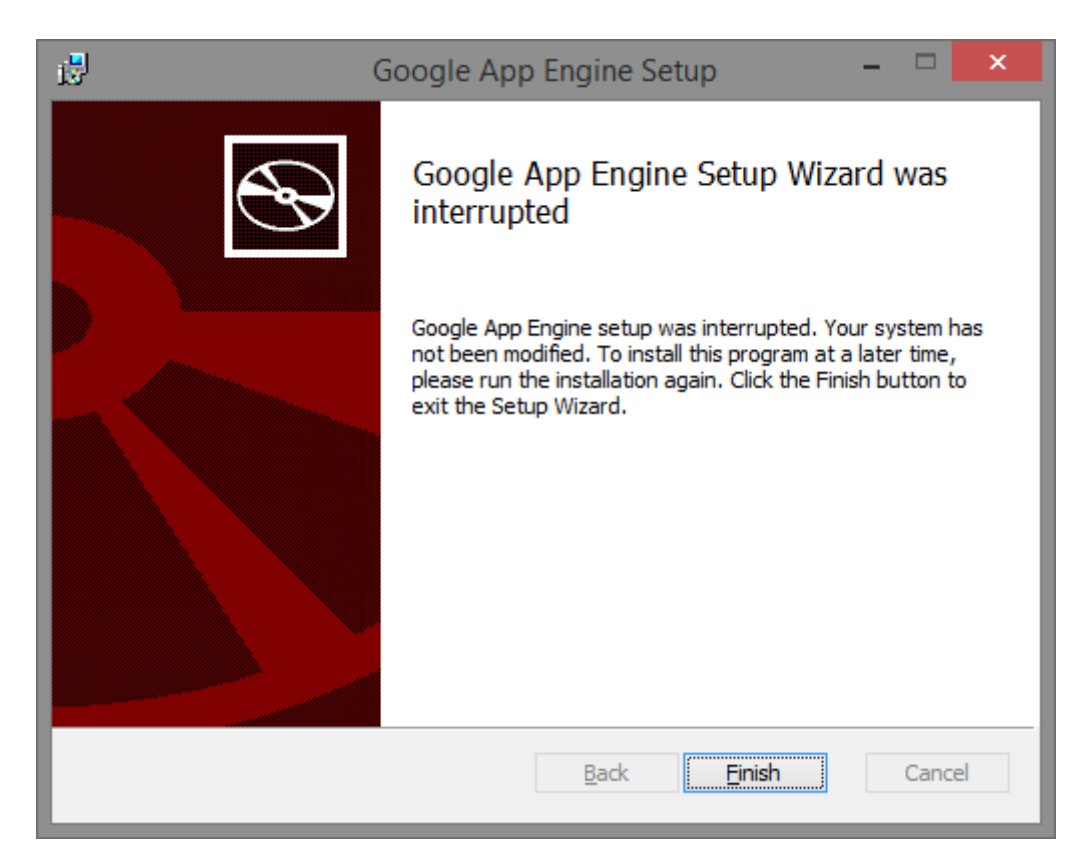

Paso 8: Para finalizar solo ejecutamos la aplicación para añadir los programas pertinentes

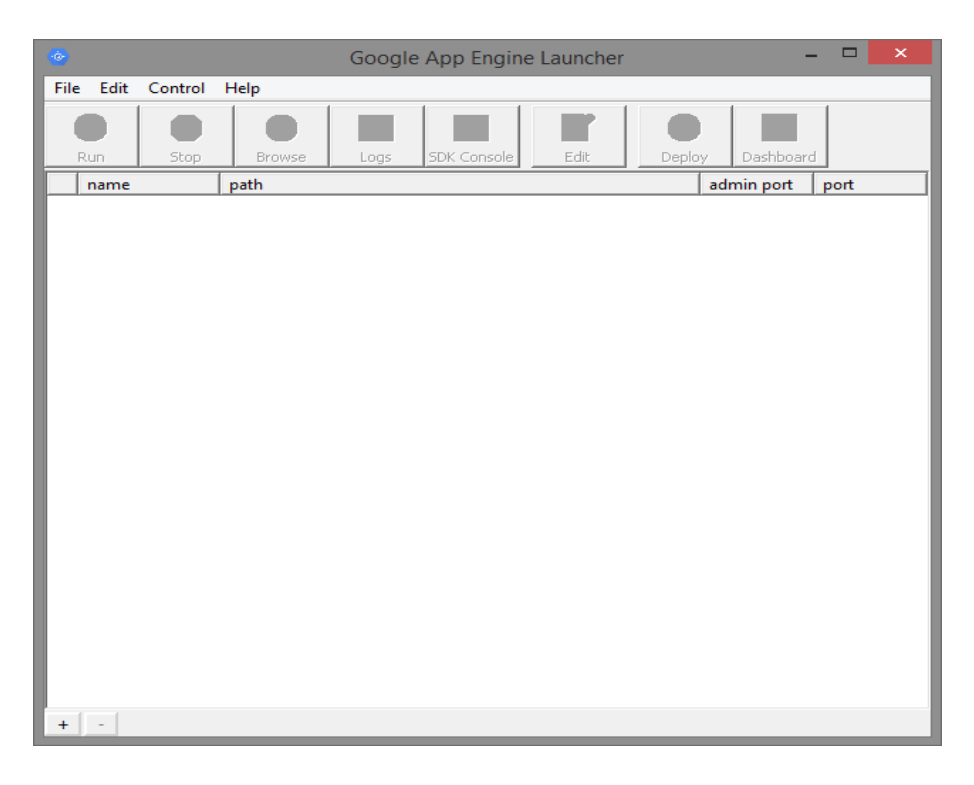

**Paso 9:** El siguiente paso es crear nuestro lugar de alojamiento en los servidores de google para ello accedemos a la siguiente página <u>https://appengine.google.com/start</u>

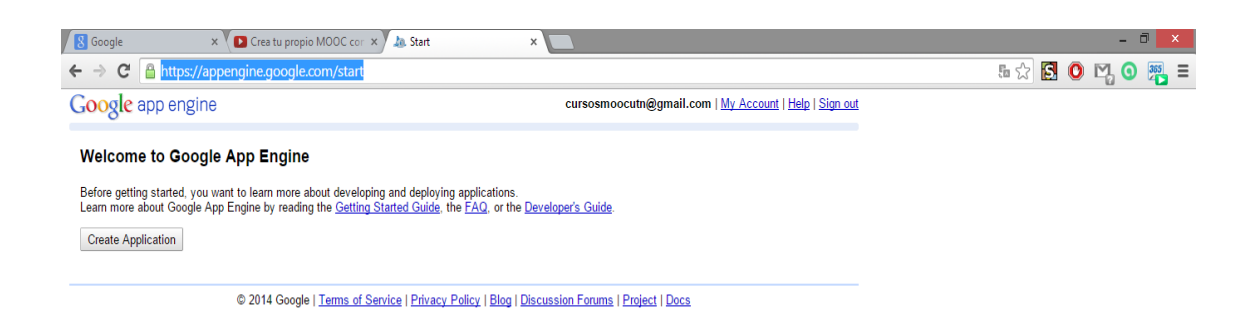

**Paso 10:** Una vez dado click en crear aplicación buscamos el mejor nombre para el sitio del curso (recordemos que este nombre debe ser igual al nombre ubicado en app.yml).

| Create an Application                                                                                                    |                                                                                                    |
|----------------------------------------------------------------------------------------------------|----------------------------------------------------------------------------------------------------|
| Create an Application                                                                                                    |                                                                                                    |
|                                                                                                    |                                                                                                    |
| ou have 25 applications remaining.                                                                                                    |                                                                                                    |
| oplication Identifier:                                                                                                    |                                                                                                    |
| pentic .appspot.com Check Availability Sorry, "opentic" is invali                                                                                                    | d.                                                                                                    |
| I Google account names and certain offensive or trademarked names may not be used as Application Ide                                                                                                    | httlers.                                                                                                    |
| ou can map this application to your own domain later. <u>Learn more</u>                                                                                                    |                                                                                                    |
| pprication ritle:                                                                                                    |                                                                                                    |
| Isplayed when users access your application.                                                                                                    |                                                                                                    |
| eg. too com     if your application uses authentication, only members of this Google Apps domain may sign in. If yo     (e.g. an HR tracking loop) that is only accessible to accounts on your Google Apps domain. This optio      (Experimental) Open to all users with an OpenID Provider     If your application uses authentication, anyone who has an account with an OpenID Provider If your application uses authentication, anyone who has an account with an OpenID Provider If your application uses authentication, anyone who has an account with an OpenID Provider may sign | ur organization uses Google Apps, use this option to create an application<br>n cannot be changed once it has been set.<br>In in. |
| erms of Service:                                                                                                    |                                                                                                    |
| Last modified: Dec 16, 2013                                                                                                    |                                                                                                    |
| These Google Cloud Platform Terms of Service apply to all new accounts for any Cl                                                                                                    | and Platform services created after February 1, 2014 and                                                                          |
| will apply to all Google App Engine accounts after May 1, 2014 and to all Google Cl                                                                                                    | oud Storage, Google Prediction API, Google BigQuery                                                                               |
| Service, Google Cloud SQL, Google Compute Engine and Google Cloud Datastore a                                                                                                    | accounts after March 2, 2014.                                                                                                    |
|                                                                                                    | 1. 1 11                                                                                                    |
|                                                                                                    |                                                                                                    |

© 2014 Google | Terms of Service | Privacy Policy | Blog | Discussion Forums | Project | Docs

#### Paso 11: Una vez creado el sitio accedemos al dashbord

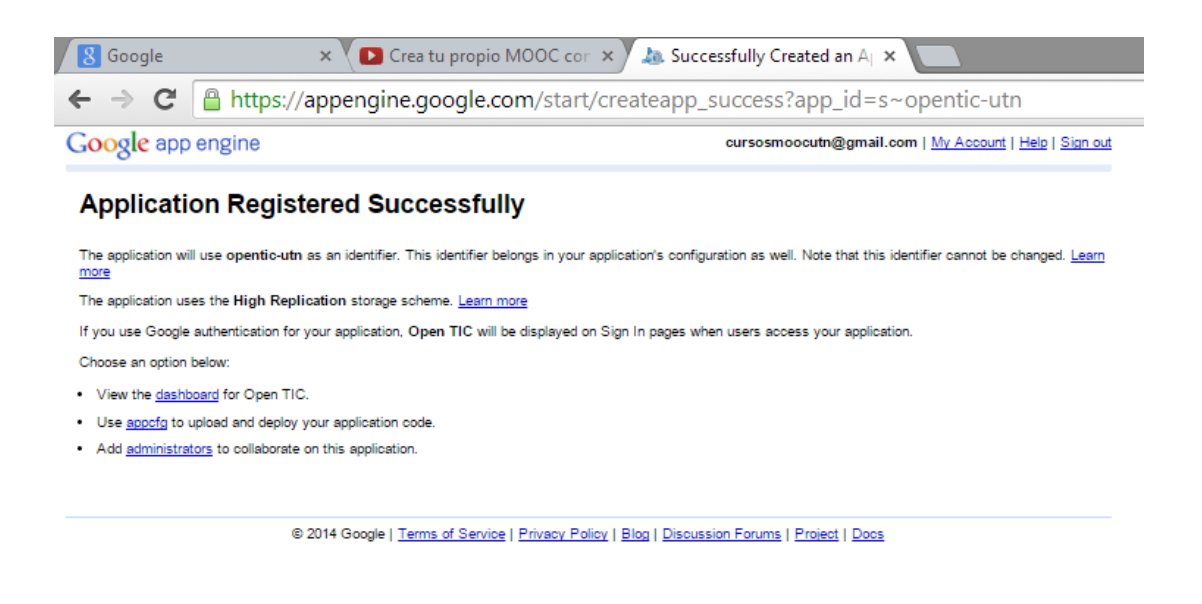

Paso 12: finalmente tenemos todo listo para montar el curso

| 8 Google                                    | × 🚺 Cre                                                                                                    | a tu propio MOOC                                                                                                    | cor ×                                                                       | 🖲 Dashboard - O                     | ipen TIC 🛛 🗙 🔽     |                              |  |
|---------------------------------------------|----------------------------------------------------------------------------------------------------|----------------------------------------------------------------------------------------------------|-----------------------------------------------------------------------------|-------------------------------------|--------------------|------------------------------|--|
| ← → C' 🔒 h                                  | ttps://appengine.                                                                                                    | google.com/d                                                                                                    | ashboard                                                                    | /nonedeploy                         | ed?app_id=s~o      | pentic-utn                   |  |
| Google app engine                           |                                                                                                    |                                                                                                    | cursosmoocutn@gmail.com   <u>My Account</u>   <u>Help</u>   <u>Sign out</u> |                                     |                    |                              |  |
| Application: opentic-utn [High Replication] |                                                                                                    | Try the <u>new</u>                                                                                                    | Dashboard.                                                                  | Community Support « My Applications |                    |                              |  |
| Main<br><u>Dashboard</u>                    | You need to upload a Read about using appoint appoint appoi | and deploy an application to upload and deploy of the second second s | on before you ca<br>one.                                                    | an make Web history.                |                    |                              |  |
| Instances                                   | Charts 🕐                                                                                                    |                                                                                                    |                                                                             |                                     |                    |                              |  |
| Versions                                    | No Data Available                                                                                                    |                                                                                                    |                                                                             |                                     |                    |                              |  |
| Cron Jobs                                   |                                                                                                    |                                                                                                    |                                                                             |                                     |                    |                              |  |
| Task Queues                                 | 4                                                                                                    |                                                                                                    |                                                                             |                                     |                    |                              |  |
| <u>Quota Details</u>                        | 3                                                                                                    |                                                                                                    |                                                                             |                                     |                    |                              |  |
| Datastore Indexes                           | 1                                                                                                    |                                                                                                    |                                                                             |                                     |                    |                              |  |
| Datastore Viewer                            |                                                                                                    |                                                                                                    |                                                                             |                                     |                    |                              |  |
| Blob Viewer                                 | 0                                                                                                    | -24hr                                                                                                    | -18hr                                                                       | -12hr                               | -6hr               | now                          |  |
| Prospective Search                          | Instances 💿                                                                                                    |                                                                                                    |                                                                             |                                     |                    |                              |  |
| Text Search                                 | App Engine Release                                                                                                    | Total number of i                                                                                                    | instances                                                                   | Average QP S*                       | Average Latency*   | Average Memory               |  |
| Datastore Admin                             | Datastore Admin Billing Status: Free - Settings                                                                                                    |                                                                                                    |                                                                             |                                     | Quotas reset every | 24 hours. Nextreset: 9 hrs 🕐 |  |
| Memcache Viewer                             | Memcache Viewer Resource                                                                                                    |                                                                                                    |                                                                             |                                     | Usage              |                              |  |
| Administration<br>Application Settings      |                                                                                                    |                                                                                                    |                                                                             |                                     |                    |                              |  |

Paso 13: Para finalizar lo único que debemos hacer es cargar mediante el siguiente código el curso en los servidores de Google. Accedemos a un terminal

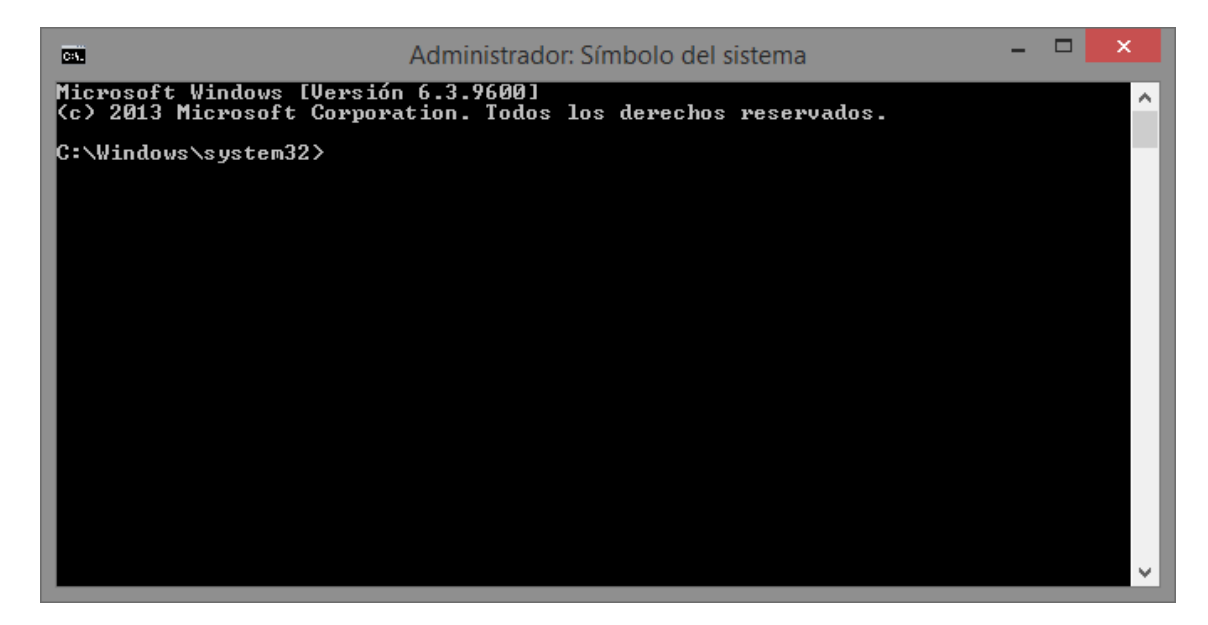

Paso 14: Se ubican en el curso que van a subir a la plataforma

| Ca.                                                    | Administrador: Símbolo del sistema                   | - | ×    |
|--------------------------------------------------------|------------------------------------------------------|---|------|
| Microsoft Windows [Versió<br>(c) 2013 Microsoft Corpor | n 6.3.9600]<br>ation. Todos los derechos reservados. |   | ^    |
| C:\Windows\system32>cd                                 |                                                      |   | - 11 |
| C:\Windows>cd<br>C:\Windows                            |                                                      |   |      |
| C:∖Windows>cd                                          |                                                      |   |      |
| C:>>cd Users                                           |                                                      |   |      |
| C:∖Users>cd JuanCarlos                                 |                                                      |   |      |
| C:\Users\JuanCarlos>cd Do                              | wnloads                                              |   |      |
| C:\Users\JuanCarlos\Downl                              | oads>cd coursebuilder                                |   |      |
| C:\Users\JuanCarlos\Downl                              | oads\coursebuilder>                                  |   |      |
|                                                        |                                                      |   |      |
|                                                        |                                                      |   |      |
|                                                        |                                                      |   | ~    |

Paso 15: añadimos el siguiente código para subir la aplicación y tenerla lista para funcionar

#### appcfg.py update .

| Admi                   | nistrador: Símbolo del sistema - appcfg.py update . 👘 🗧 | ×   |
|------------------------|---------------------------------------------------------|-----|
| timestamp: 1413915397  |                                                         | ~   |
|                        |                                                         | - 1 |
| Your SDK:              |                                                         | - 1 |
| api_versions: ['1']    |                                                         |     |
| release: 1.7.14        |                                                         |     |
| ao:                    | *                                                       | - 1 |
| api_versions: [go1     | ]                                                       |     |
| java?:                 |                                                         | - 1 |
| ap1_versions: L'1.     | 0. T                                                    |     |
| api_versions: ['1'     |                                                         | - 1 |
| pytĥon27:              |                                                         | - 1 |
| api_versions: ['1'     |                                                         | - 1 |
| timestamp: 1412902384  |                                                         |     |
|                        |                                                         | - 1 |
| Please visit https://d | evelopers.google.com/appengine/downloads                | - 1 |
| for the latest SDK     |                                                         | - 1 |
| 09:48 PM               | ***************************************                 |     |
| Starting update of app | ; opentic-utn, version: 1                               |     |
| 09:48 PM Getting curre | nt resource limits.                                     |     |
| Email: cursomoocutn@gm | ail.com                                                 | - × |

Paso 16: añadimos el usuario y contraseña

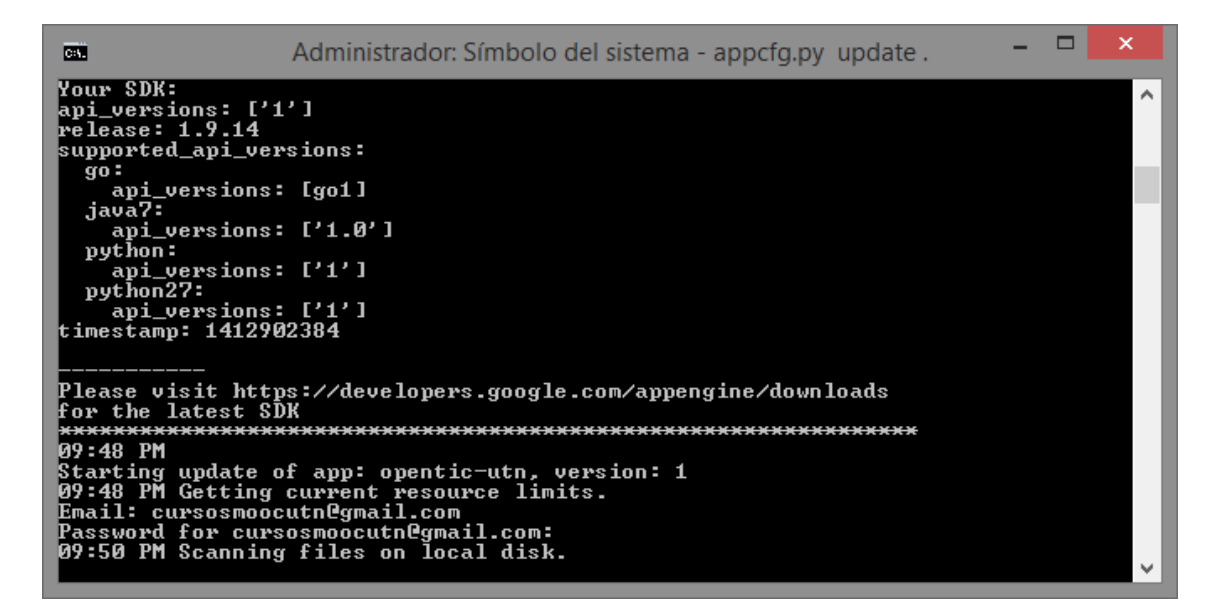

Paso 17: por ultimo esperamos a que los archivos sean subidos con toda normalidad y

podremos acceder a el curso mediante la url

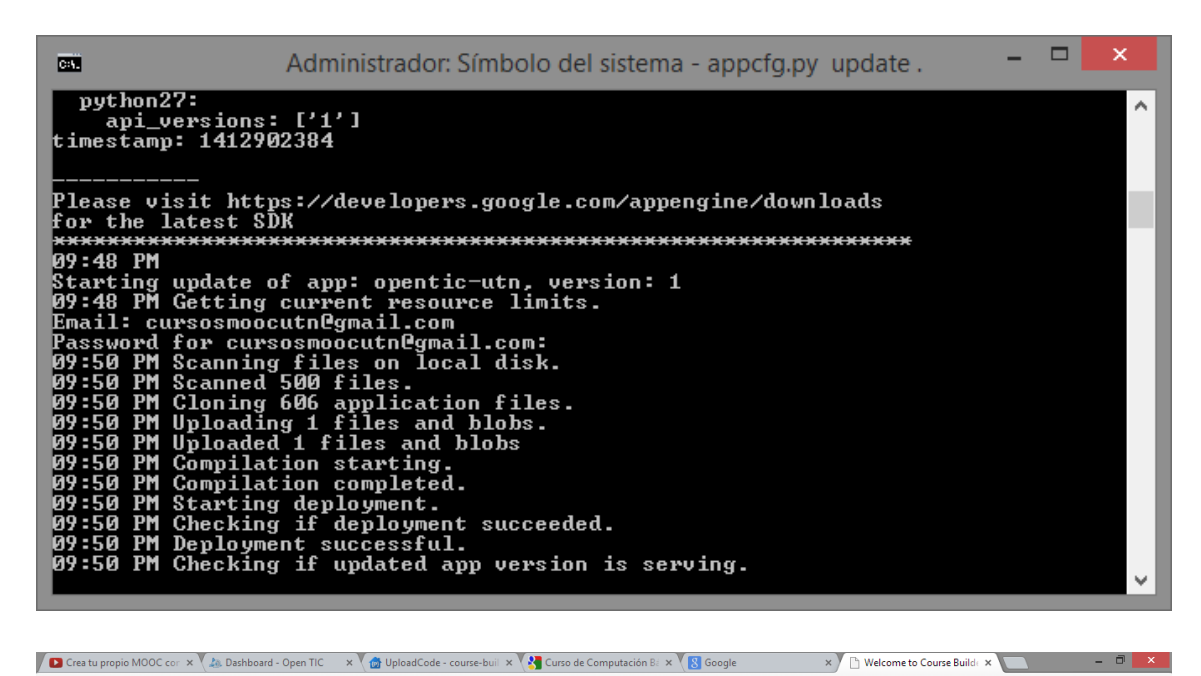

| ← - | G | https://opentic-utn.appspot.com/ac | dmin?action=welcome                                                                                                    | 5 🗘 <mark>S</mark> | 0 🗠 🧿 | 355 |
|-----|---|------------------------------------|----------------------------------------------------------------------------------------------------|--------------------|-------|-----|
|     |   |                                    | Course Builder         version 1.7.0    You haven't created a course yet. To create a course, click below on one of the buttons.          Create Empty Course       Explore Sample Course    Or go directly to a control panel. |                    |       |     |
|     |   |                                    |                                                                                                    |                    |       |     |